Алгоритм действий операторов автоматизированной системы сбора, учета и обработки заявлений на приобретение путевок в загородные организации отдыха детей и их оздоровления в 2020 году

- 1. Заходим на http://leto.edu.cap.ru:89/Web
- 2. Вводим присвоенные Вам логин и пароль (данные не изменились)
- 3. Выбираем в меню «Реестры». Слева появляется дополнительная навигация
- 4. Выбираем «Регистрация заявления» -> «Регистрация заявления на отдых в каникулярное время» -> открывается бланк заполнения

|  | время<br>На утверждение        | Заявитель                                                                         |                            |
|--|--------------------------------|-----------------------------------------------------------------------------------|----------------------------|
|  | Персональные данные            | ΟΝΦ                                                                               | Удостоверение личности     |
|  | Пользователи                   | Фамилия                                                                           | Тип документа Паспорт РФ • |
|  | Образовательные<br>организации | Имя                                                                               | Серия                      |
|  | Заявления 🔸                    | Отчество                                                                          | Номер                      |
|  |                                | 🗸 Есть отчество                                                                   | Выдан                      |
|  |                                | снилс                                                                             | Дата выдачи                |
|  |                                | Тип заявителя<br>• Родитель/Опекун<br>Лицо, действующее от имени законного предст | гавителя                   |

| Е-услуги.                                                 | Алатырский район                                                                                                    | ? 🕒 🛐                                        |
|-----------------------------------------------------------|----------------------------------------------------------------------------------------------------|----------------------------------------------|
| Образование                                               | 🖹 Отчёты 💋 Спра                                                                                                    | вочники 🗐 Реестры 🏶 Настройки 💄 ГИРИНА О. В. |
|                                                           | Регистрация заявления на отдых и                                                                                              | в каникулярное время                         |
| Регистрация заявления –                                   | 🚿 Реестры > Регистрация заявления > Регистрация заявлени                                                                      | ия на отлых в каникулярное время             |
| Регистрация заявления на<br>отдых в каникулярное<br>время | Заявитель                                                                                                    |                                              |
| На утверждение                                            | Заявитель                                                                                                    |                                              |
| Персональные данные                                       | ΦΝΟ                                                                                                    | Удостоверение личности                       |
| Пользователи                                              | Фамилия                                                                                                    | Тип документа Паспорт РФ 🔹                   |
| Образовательные<br>организации                            | ИМЯ                                                                                                    | Серия                                        |
| Заявления 🛨                                               | Отчество                                                                                                    | Номер                                        |
|                                                           | 🗹 Есть отчество                                                                                                    | Выдан                                        |
|                                                           | СНИЛС                                                                                                    | Дата выдачи                                  |
|                                                           | Тип заявителя                                                                                                    |                                              |
|                                                           | <ul> <li>Родитель/Опекун</li> </ul>                                                                                           |                                              |
|                                                           | <ul> <li>Лицо, деиствующее от имени законного представителя</li> <li>Лицо, подающее заявление о приёме самого себя</li> </ul> |                                              |

#### 5.Вводим данные заявителя: Ф.И.О. Паспорт, статус заявителя.

# ЕСЛИ РЕБЕНОК ДОСТИГ 14 ЛЕТ СТАВИМ «ЛИЦО ПОДАЮЩЕЕ ЗАЯВЛЕНИЕ НА САМОГО СЕБЯ» И ЗАПОЛНЯЕМ ДАННЫЕ РЕБЕНКА!!!

| DNO                                                                         |                                                                 | Удостоверение лич | ности                      |
|-----------------------------------------------------------------------------|-----------------------------------------------------------------|-------------------|----------------------------|
| Фамилия                                                                     | ИВАНОВ                                                          | Тип документа     | Паспорт РФ                 |
| Имя                                                                         | ИВАН                                                            | Серия             | 2345                       |
| Отчество                                                                    | ИВАНОВИЧ                                                        | Номер             | 234567                     |
|                                                                             | <ul> <li>Есть отчество</li> </ul>                               | Выдан             | Отделом УФМС России по Чуг |
| снилс                                                                       |                                                                 | Дата выдачи       | 15.03.2017                 |
| ГИП ЗАЯВИТЕЛЯ<br>Родитель/Опекун<br>Лицо, действующее<br>Лицо, подающее зая | от имени законного представителя<br>вление о приёме самого себя |                   |                            |
| Родственная связ                                                            | о Отец                                                          |                   | v                          |
|                                                                             |                                                                 |                   |                            |
| * Заявителем дано сог.                                                      | пасие на обработку персональных д                               | данных 🖨          |                            |

III 6. После заполнения всех полей необходимо поставить галочку в окне « Заявителем дано согласие на обработку персональных данных» и нажать кнопку Далее

### 7. Сведения о месте работы заявителя указывать не обязательно -> Далее

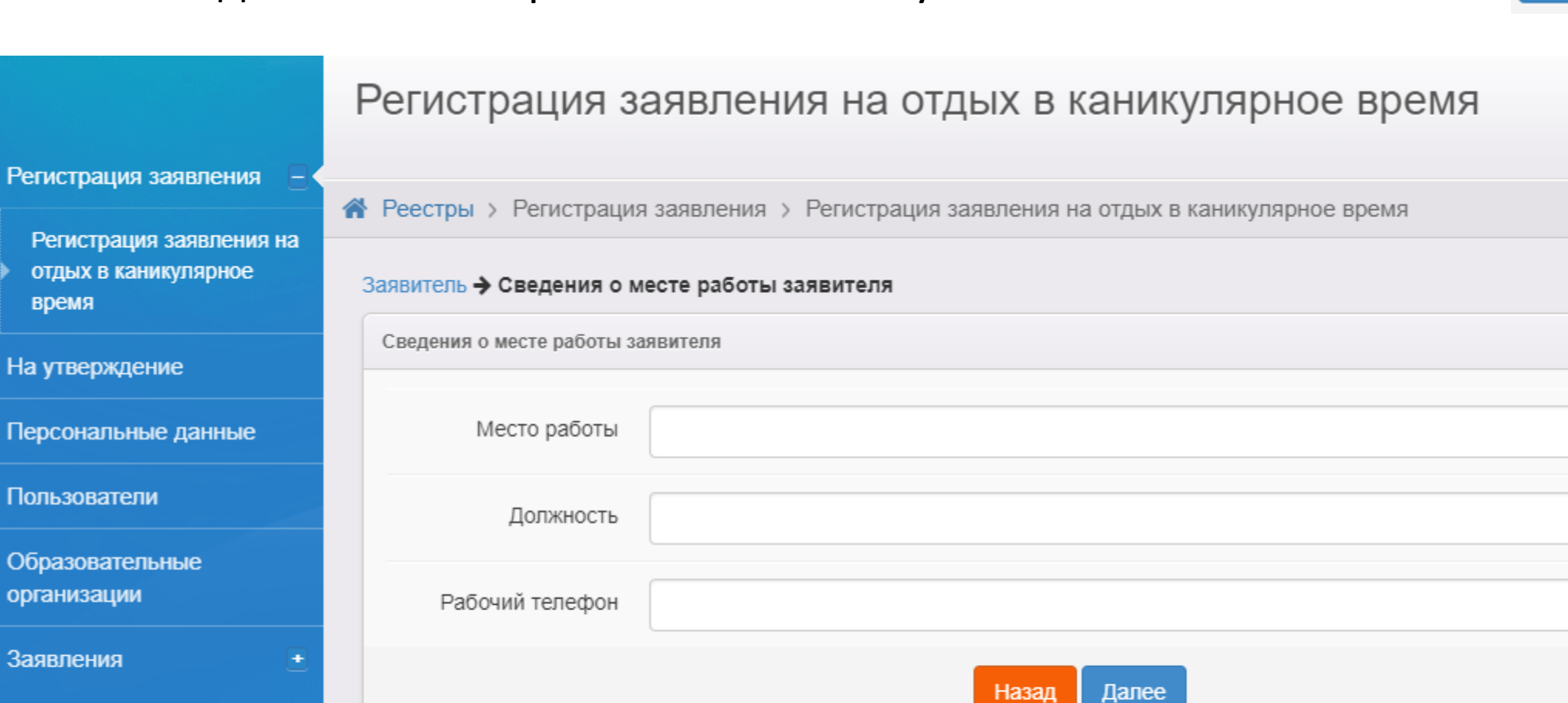

#### 8. Заполнить данные ребенка и нажать на Далее

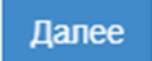

| ІЕКСАНДР 🗙 🕂             |                                        |
|--------------------------|----------------------------------------|
| ΟΝΦ                      | Удостоверение личности                 |
| Фамилия ИВАНОВ           | Тип документа Свидетельство о рожден 🔻 |
| Имя АЛЕКСАНДР            | Серия І-РЛ                             |
| Отчество ИВАНОВИЧ        | Номер 341267                           |
| ✓ Есть отчество          |                                        |
| СНИЛС                    |                                        |
| Пол Мужской 🔻            |                                        |
| Дата рождения 13.03.2019 |                                        |

### 9. В оповещении обязательно укажите номер телефона родителей! ->

Далее

|                                                           | Регистрация заявления на отдых в каникулярное время                                  |                                  |  |  |
|-----------------------------------------------------------|--------------------------------------------------------------------------------------|----------------------------------|--|--|
| Регистрация заявления                                     | Рестры > Регистрация заявления > Регистрация заявления на отдых в каникулярное время |                                  |  |  |
| Регистрация заявления на<br>отдых в каникулярное<br>время | Заявитель - Сведения о месте работы заявителя - Ребёнок/Дети - Ко                    | онтактная информация             |  |  |
| На утверждение                                            | Контактная информация                                                                |                                  |  |  |
| Персональные данные                                       | Оповещение                                                                           |                                  |  |  |
| Пользователи                                              | По смс                                                                               | Номер для смс +8 (903) 358-66-96 |  |  |
| Образовательные<br>организации                            | ✓ По телефону                                                                        | Телефон(ы) 89033586696           |  |  |
| Заявления 💽                                               | По электронной почте                                                                 | Email                            |  |  |
|                                                           | Адрес проживания - Изменить                                                          |                                  |  |  |
|                                                           | Адрес регистрации (по - Изменить<br>прописке)                                        |                                  |  |  |
|                                                           | Доп. информация                                                                      |                                  |  |  |
|                                                           | Назад                                                                                | Далее                            |  |  |

10. Поля «Адрес» заполнять не обязательно. В случае ввода данных в поле «Адрес» можно пользоваться как ручным вводом, так и выбором в выпадающем списке. Для этого выберите способ ввода нажатием на кнопку (см.рисунок)

|     | Адрес проживания                 |             |
|-----|----------------------------------|-------------|
|     | Perinow                          |             |
|     | Чувашская Республика - (Чувашия) |             |
|     | Город                            |             |
| < L | Чебоксары (r)                    |             |
|     | Улица наведите курсор выбер      | owne cnoced |
|     |                                  |             |
|     | He sufpaso                       |             |
|     | 139 Стрепковой Дивизии (уп)      |             |
|     | 15 лет Комсонола (ул)            |             |
|     | 1-ал Привосточная (ул)           |             |
|     | 1-ая Путепроводжая (ул)          |             |
|     | 1-ax Hanaeea (yn)                |             |
|     | 1-an Юхная (yn)                  |             |
|     | 1-ый Техонческий (пер)           |             |

11. ВНИМАНИЕ!!!! ВЫБИРАЕМ КАТЕГОРИЮ «ШКОЛЬНИКИ (от 20%)»!!!!! Не нужно выбирать категории «ТЖС 0%» и «ТЖС 5%»!!!!!
12. Выбираем лагерь ( !!!Пользуйтесь ссылкой для родителей http://leto.edu.cap.ru:89/Public)
13. Выбираем смену, затем Далее

| Выбор и свойства требуем | ого ЗОЛ            |       |           |           |
|--------------------------|--------------------|-------|-----------|-----------|
| _                        |                    |       | Смена     | Свободно  |
| Тип льготы               | Школьники (от 20%) | •     | смена 1/1 | 0         |
|                          |                    |       | смена 1/2 | 0         |
|                          |                    |       | Смена 4/1 | 0         |
|                          |                    |       | Смена 4/2 | 0         |
|                          |                    |       | Смена №1  | 0         |
|                          |                    |       | Смена №2  | 0         |
|                          |                    |       | Смена №3  | 0         |
|                          |                    |       | Смена №4  | 0         |
|                          |                    |       |           |           |
| Желаемый ЗОЛ             | Космонавт          | •     | Свобо     | дных мест |
| Worsowas evolua          |                    |       |           |           |
| лелаемая смена           | не выорано         | •     |           |           |
|                          |                    | Назад | Далее     |           |
|                          |                    |       |           |           |

# http://leto.edu.cap.ru:89/Public

| Е-услуги.<br>Образование                                            | - I Post                                                                                | ) 3+24inb<br> | The Drumetics | h.1=0<br>Ae=1 | (axplx)= ex        |
|---------------------------------------------------------------------|-----------------------------------------------------------------------------------------|---------------|---------------|---------------|--------------------|
| Данные на экране ак                                                 | атуальны на: 13.03.2019 21:16:4                                                         | 5             |               |               |                    |
| Количество свободни                                                 | ых и выделенных мест в оздоро                                                           | вительных ла  | герях         |               |                    |
| В таблице [Кол-во свободных]/[Ко<br>* - Количество принятых, но ещё | ол-во зарезервированных*]/[Максимальное кол-во].<br>не поставленных в очередь заявлений |               |               |               |                    |
| зол                                                                 | Смена                                                                                   | Без льготы    | Дети в ТЖС 0% | Дети в ТЖС 5% | Школьники (от 20%) |
| АО "Санаторий "Надежда"                                             | Смена №1 (02.06.2018 - 22.06.2018)                                                      | 0/0/0         | 0/0/5         | 0/0/10        | 0/0/15             |
|                                                                     | Смена №2 (25.06.2018 - 15.07.2018)                                                      | 0/0/0         | 0/0/0         | 0/0/5         | 0/0/5              |
|                                                                     | Смена №3 (18.07.2018 - 07.08.2018)                                                      | 0/0/0         | 0/0/1         | 0/0/4         | 0/0/5              |
|                                                                     | Смена №4 (10.08.2018 - 30.08.2018)                                                      | 0/0/0         | 0/0/14        | 0/0/20        | 0/0/15             |
| Белые камни                                                         | Смена №1 (01.06.2018 - 21.06.2018)                                                      | 0/0/0         | 1/0/5         | 0/1/25        | 9/9/350            |
|                                                                     | Смена №2 (24.06.2018 - 14.07.2018)                                                      | 0/0/0         | 0/0/0         | 0/0/0         | 2/23/100           |
|                                                                     | Смена №3 (17.07.2018 - 06.08.2018)                                                      | 0/0/0         | 0/0/15        | 0/0/15        | 0/24/150           |
|                                                                     | Смена №4 (09.08.2018 - 29.08.2018)                                                      | 0/1/0         | 1/1/37        | 0/0/113       | 5/8/300            |
| Березка                                                             | смена 1/1 (01.06.2018 - 11.06.2018)                                                     | 0/0/0         | 0/0/5         | 0/0/15        | 25/2/155           |
|                                                                     | смена 1/2 (12.06.2018 - 21.06.2018)                                                     | 0/0/0         | 0/0/5         | 0/0/15        | 2/0/155            |
|                                                                     | Смена 4/1 (09.08.2018 - 19.08.2018)                                                     | 0/0/0         | 0/0/5         | 0/0/15        | 0/0/0              |
|                                                                     | Смена 4/2 (20.08.2018 - 29.08.2018)                                                     | 0/0/0         | 1/0/5         | 6/0/15        | 0/0/0              |
|                                                                     | Смена №2 (24.06.2018 - 14.07.2018)                                                      | 0/0/0         | 0/0/0         | 0/0/0         | 1/1/135            |
|                                                                     |                                                                                         | 0.00          |               |               | 0.00.005           |

### 14. Выбираем школу ребенка. Класс выбирать не обязательно ->

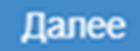

|                                                         | Регистрация заявления на отдых в каникулярное время                                                      |                                                                |  |  |
|---------------------------------------------------------|----------------------------------------------------------------------------------------------------|----------------------------------------------------------------|--|--|
| Регистрация заявления                                   | Рестры > Регистрация заявления > Регистрация за                                                          | явления на отдых в каникулярное время                          |  |  |
| <ul> <li>отдых в каникулярное</li> <li>время</li> </ul> | Заявитель Сведения о месте работы заявителя  Ребёно Сведения об учебном заведении, где обучается ребёном | ж/Дети → Контактная информация → Выбор и свойства требуемого З |  |  |
| На утверждение                                          | Сведения об учебном заведении, где обучается ребёнок                                                     |                                                                |  |  |
| Персональные данные                                     | Тип образовательной                                                                                      |                                                                |  |  |
| Пользователи                                            | организации                                                                                              |                                                                |  |  |
| Образовательные                                         | ООО МБОУ "Алтышевская СОШ"                                                                               | <b>v</b>                                                       |  |  |
| организации<br>Заявления •                              | Класс Не выбрано                                                                                         |                                                                |  |  |
|                                                         |                                                                                                    | Назад Далее                                                    |  |  |
|                                                         |                                                                                                    |                                                                |  |  |

### 15. НАЧИНАЕМ РЕГИСТРАЦИЮ!!! Жмем кнопку «РЕГИСТРАЦИЯ»

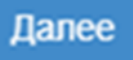

| Заявитель                                                                                                    |                                                                                                    | Ребёнок/Дети                                                                                                    |
|----------------------------------------------------------------------------------------------------|----------------------------------------------------------------------------------------------------|----------------------------------------------------------------------------------------------------|
| ФИО<br>Паспорт РФ                                                                                                    | ИВАНОВ ИВАН ИВАНОВИЧ<br>(Отец)<br>2345 234567 выдан Отделом<br>УФМС России по Чувашской<br>Республике в Калининком районе<br>г.Чебоксары Дата выдачи | ИВАНОВ АЛЕКСАНДР ИВАНОВИЧ (Муж.),<br>Свидетельство о рождении: I-РЛ 341267, СНИЛС: -<br>Дата рождения 15.03.2009 |
| снилс                                                                                                    | - 15.03.2017                                                                                                    |                                                                                                    |
| Сведения о месте                                                                                                    | работы                                                                                                    |                                                                                                    |
| Место работь<br>Должност                                                                                                    | ы<br>Б-                                                                                                    |                                                                                                    |
| Рабочий телефо                                                                                                    | н                                                                                                    |                                                                                                    |
| Контактная информ:<br>Email<br>Телефон(ы)<br>Номер для смс<br>Адрес проживания<br>Адрес регистрации (по<br>прописке)<br>Оповещение<br>Доп. информация | ация<br>-<br>89033586696<br>89033586696<br>-<br>-<br>По телефону<br>-                                                                                |                                                                                                    |
| Выбор и свойства тр                                                                                                    | ребуемого ЗОЛ                                                                                                    | Сведения об учебном заведении, где обучаето<br>ребёнок                                                           |
| і ип льготы                                                                                                    | школьники (от 20%)<br>Космонавт                                                                                                    | Основное ОО ребёнка МБОУ "Алтышевская СОШ"                                                                       |
| Желаемый ЗОЛ                                                                                                    | 110011001                                                                                                    |                                                                                                    |

## 16. Прикреплять никакие документы не нужно ->

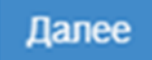

|                                                           | Регистрация заявления на отдых в каникулярное время                                                                                                    |
|-----------------------------------------------------------|----------------------------------------------------------------------------------------------------|
| Регистрация заявления                                     | Рестры > Регистрация заявления > Регистрация заявления на отлых в каникулярное время                                                                                                  |
| Регистрация заявления на<br>отдых в каникулярное<br>время | Заявитель → Сведения о месте работы заявителя → Ребёнок/Дети → Контактная информация → Выбор и свойства требуемого ЗС<br>Сведения об учебном заведении, где обучается ребёнок → Файлы |
| На утверждение                                            | Файлы                                                                                                    |
| Персональные данные                                       | Добавить                                                                                                    |
| Пользователи                                              | Размер файла не должен превышать 5мб.                                                                                                    |
| Образовательные<br>организации                            | Файл файл не выбран Выберите файл                                                                                                    |
| Заявления •                                               |                                                                                                    |
|                                                           | Описание                                                                                                    |
|                                                           |                                                                                                    |
|                                                           | Назад Далее                                                                                                    |
|                                                           |                                                                                                    |

# 17. Появляется синяя надпись- «Перейти к заявлению> переходим по этой ссылке -> появляется форма регистрации заявления.

| Е Образование                                             |                                                                                                    |  |
|-----------------------------------------------------------|----------------------------------------------------------------------------------------------------|--|
|                                                           | 🗎 Отчёты 🍠 Справочники 🗐 Реестры 🏶 Настройки 💄 ГИРИНА О. В.                                                                                         |  |
|                                                           | Регистрация заявления на отдых в каникулярное время                                                                                                 |  |
| Регистрация заявления 📃                                   |                                                                                                    |  |
| Регистрация заявления на<br>отдых в каникулярное<br>время | Регистрация заявления                                                                                                    |  |
| На утверждение                                            |                                                                                                    |  |
| Персональные данные                                       | Заявление успешно зарегистрировано под номером 97203/3Л/19031399<br>Для завершения регистрации проверьте документы и поставьте заявление в очередь. |  |
| Пользователи                                              |                                                                                                    |  |
| Образовательные<br>организации                            | Перейти к заявлению                                                                                                    |  |
| Заявления •                                               |                                                                                                    |  |
|                                                           |                                                                                                    |  |

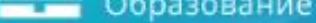

Регистрация заявлен

Регистрация заявле отдых в каникулярно

время

На утверждение

Попьзователи

Заявления

Образовательные организации

Персональные данны

|                 |                                                                 | ШЕ   Отчеты                            | Справочн         | ники    | 🗐 ГРеестры                                                                      | 📯   Настроики         |                    |
|-----------------|-----------------------------------------------------------------|----------------------------------------|------------------|---------|---------------------------------------------------------------------------------|-----------------------|--------------------|
| Зая             | івление №9                                                      | 7203/3Л/190                            | 31399            |         |                                                                                 |                       |                    |
| 2 242           |                                                                 |                                        |                  |         |                                                                                 |                       |                    |
| Pee             | стры > Регистрация                                              | заявления > Регистра                   | ция заявления на | а отды: | х в каникулярное                                                                | е время > Заявлен     | INE №97203/3Л/1903 |
| <b>₽</b> P      | едактирование 👻                                                 |                                        |                  |         |                                                                                 |                       |                    |
|                 | Заявление 97203/3Л/19031399                                     |                                        | С Обновить       |         | Ребенок/дети                                                                    |                       | С Обнов            |
| Заявление в ЗОЛ |                                                                 |                                        |                  |         |                                                                                 | Ф <b>ИО ИВАНОВ АЛ</b> | ЕКСАНДР ИВАНОВИЧ   |
|                 | Идентификатор                                                   | 11f30458-fbb8-4732-9ee<br>aa0f0163610a | 732-9ee9-        |         | Дата рождения 15.03.2009<br>Возраст 9 л. 11 мес. (на 13.03.2019)<br>10 л. 5 мес |                       | на 13.03.2019)     |
|                 | Зарегистрировано 13.03.2019 21:33:52<br>Номер 97203/3Л/19031399 |                                        |                  |         |                                                                                 |                       |                    |
|                 | Статус                                                          | Новое                                  |                  |         |                                                                                 |                       |                    |

🕑 Жела

Школьники (от 20%)

Заморожен

Sannoprintere

Ovepsteen

BC

-

10.10

Категория прив. Источник регистрации

Доп. информация

Пиревести в

Jasewitch C'O'P A.A.

Родитель/Опекун

ВНИМАНИЕ!!!!! ЕСЛИ ВЫ НЕ ПЕРЕВЕДЕТЕ ЗАЯВЛЕНИЕ В СТАТУС "ОЧЕРЕДНИК» ЗАВЯЛЕНИЕ НЕ ЗАРЕГИСТРИРУЕТСЯ И МЕСТО В ЛАГЕРЕ НЕ ЗАЙМЕТ!!!! ТОЛЬКО ПОСЛЕ ЭТОЙ ОПЕРАЦИИ ВЫ МОЖЕТЕ РЕГИСТРИРОВАТЬ НОВОЕ ЗАЯВЛЕНИЕ!!!!! Наши контакты:

8(8352)64-21-82 Минобразования Чувашии- Кочеткова Татьяна Ивановна

**8(8352)45-16-23;** 45-04-22

Чувашский республиканский институт образования. Васильев Иван Владимирович-технический специалист